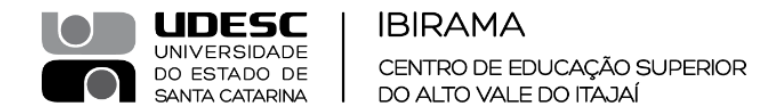

## Como realizar solicitação de toner para impressora

- 1- Entrar no site https://www.selbetti.com.br
- 2- Opção "Canal do Cliente"

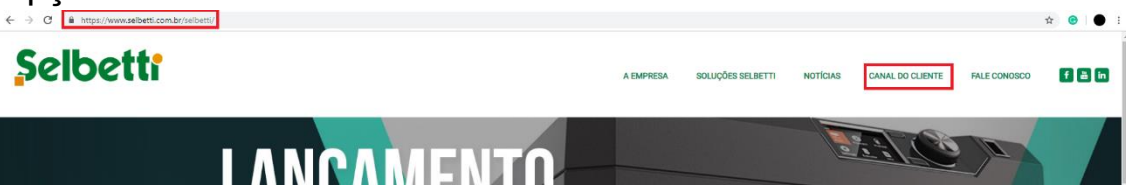

3- Inserir, usuário: 18523 e senha: 838912

| Ganal Cliente                                                                       | SELBETTI                                                 |
|-------------------------------------------------------------------------------------|----------------------------------------------------------|
| Digite seu usuário e senha para ac<br>Qualquer dúvida entrar em contato<br>Usuário: | essar o sistema.<br>) com orc@selbetti.com.br.<br>Senha: |
| EN                                                                                  | IRAR                                                     |

- 4- Preencher:
  - Identificação da impressora (SELB etiqueta verde da Selbetti na impressora)

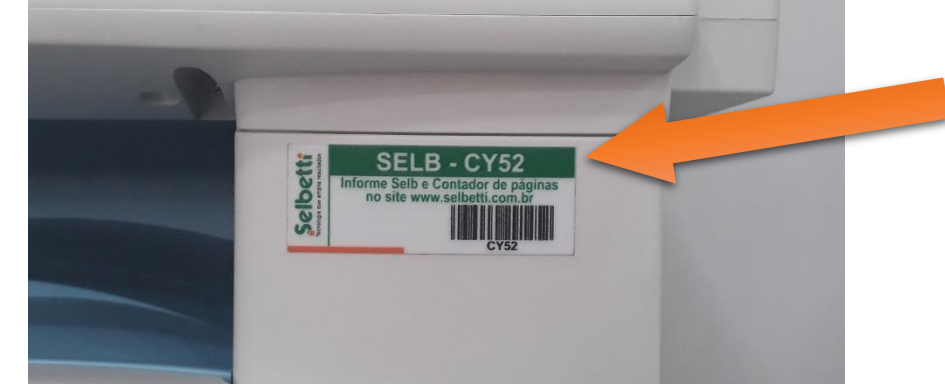

Nesse exemplo: SELB: CY52

- Tipo de OS: Material de consumo
- Tel. Solicitante: Telefone do setor
- Qtd Suprimento: Quantidade de toners necessários
- Nome Solicitante: Nome de quem está solicitando
- E-mail: Email próprio, exemplo@udesc.br
- Problema: Descrição de que é um pedido de toner

- Clicar em "Gerar" e salvar o número da OS (Ordem de Serviço) para consulta e acompanhamento.

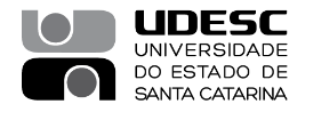

| IBIRAMA                     |
|-----------------------------|
| CENTRO DE EDUCAÇÃO SUPERIOR |
| DO ALTO VALE DO ITAJAÍ      |

|                                            | CY52 - W3039600048 -                                             | - MULTIFUR | -                  | SPF A4 (PRINT/COP/FAX/S | SCAN) +  |
|--------------------------------------------|------------------------------------------------------------------|------------|--------------------|-------------------------|----------|
| Cidade:                                    | TODOS                                                            | •          | Empresa:           | TODOS                   | <b>•</b> |
| Local:                                     |                                                                  |            |                    |                         | -        |
| Cliente:                                   | FUNDACAO UNIVERSIDADE DO ESTADO DE SANTA CATARINA-UDESC. (18523) |            |                    |                         |          |
| Equipamento:                               | MULTIFUNCIONAL                                                   | RICOH N    | P201SPF A4 (PRIN   | IT/COP/FAX/SCAN)        |          |
| Série:                                     | W3039600048                                                      |            |                    |                         |          |
| E-mail XML NFe:                            | suporte.cefid@udesc.k                                            | or         |                    |                         |          |
| Local Inst.:                               | NTI                                                              |            |                    |                         |          |
| Contador PB:                               | 2374                                                             |            | Contador Color:    | 0                       |          |
| Contador PB:                               | 2380                                                             |            | Contador Color:    |                         |          |
|                                            | Contador importa                                                 | do via Sn  | nartCapture dia 00 | 5/05/2019 às 14:55      | h        |
| lipo OS:                                   | MATERIAL CONSUMO                                                 | •          | Tel. Solicitante:  | (47)3357-8484           |          |
| Prioridade:                                | NORMAL                                                           | •          |                    |                         |          |
| Preferência Atend                          | l: E-MAIL                                                        | •          |                    |                         |          |
| Tipo Suprimento:                           | • Toner/Cartucha                                                 | Outro      | os (Etiqueta, Gram | po, Papel)              |          |
| Qtd Suprimento:                            | 0                                                                |            |                    |                         |          |
| Nome Solicitante:                          | Meu Nome                                                         |            |                    |                         |          |
|                                            | avamula@udass.bs                                                 |            |                    |                         | -        |
| E-mail:                                    | exemplo@udesc.br                                                 |            |                    |                         |          |
| E-mail:                                    | Solicitação de toner                                             |            |                    |                         |          |
| E-mail:<br>Problema:                       | Solicitação de toner                                             |            |                    |                         |          |
| E-mail:<br>Problema:                       | Solicitação de toner                                             |            |                    |                         | G        |
| E-mail:<br>Problema:<br>Ø Anexos:          | Solicitação de toner                                             | Carre      | gar                |                         | ©        |
| E-mail:<br>Problema:<br>Ø Anexos:          | Solicitação de toner                                             | - Carre    | gar                |                         | e        |
| E-mail:<br>Problema:<br>Ø Anexos:<br>Gerar | Solicitação de toner                                             | Carre      | gar                |                         | C        |
| E-mail:<br>Problema:<br>Ø Anexos:<br>Gerar | Solicitação de toner                                             | - Carre    | gar                |                         | C        |

Abertura de Ordem de Serviço Ordem de Serviço 4199877 gerada com sucesso!

Exemplo de OS

5-